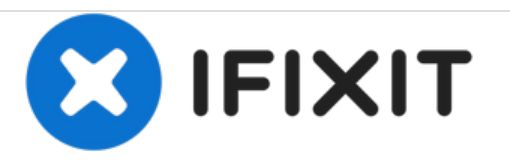

# **Toshiba Satellite 1415-S105 RAM Replacement**

Toshiba Satellite 1451-S105 RAM replacement or upgrade.

Written By: Kiril Lange

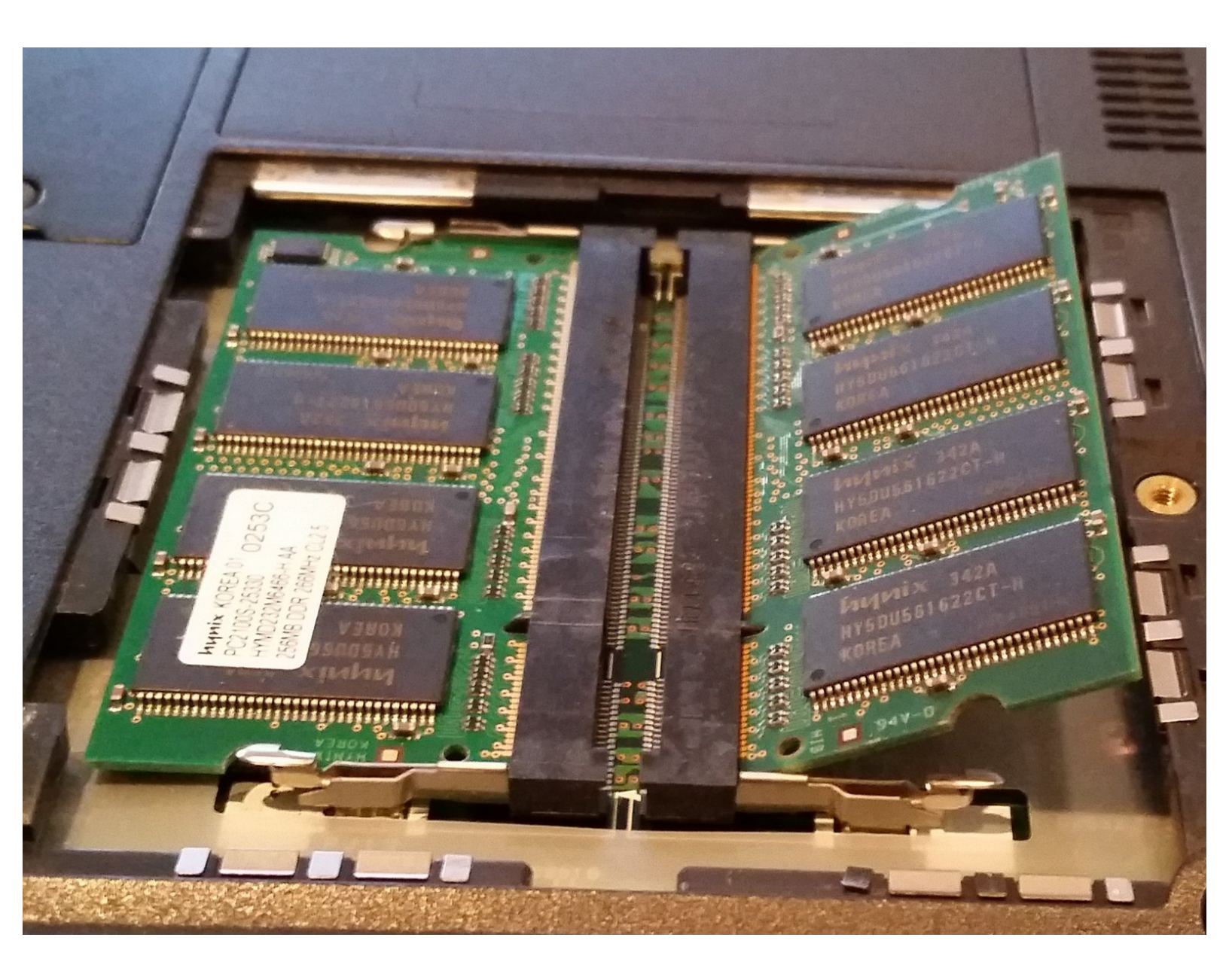

## INTRODUCTION

Upgrading the RAM is a straightforward process that can significantly improve performance.

Two RAM slots allow up to 512MB of PC1600 DDR SDRAM.

## **TOOLS:**

- Phillips #0 Screwdriver (1)
- Spudger (1)

#### Step 1 — Memory Cover

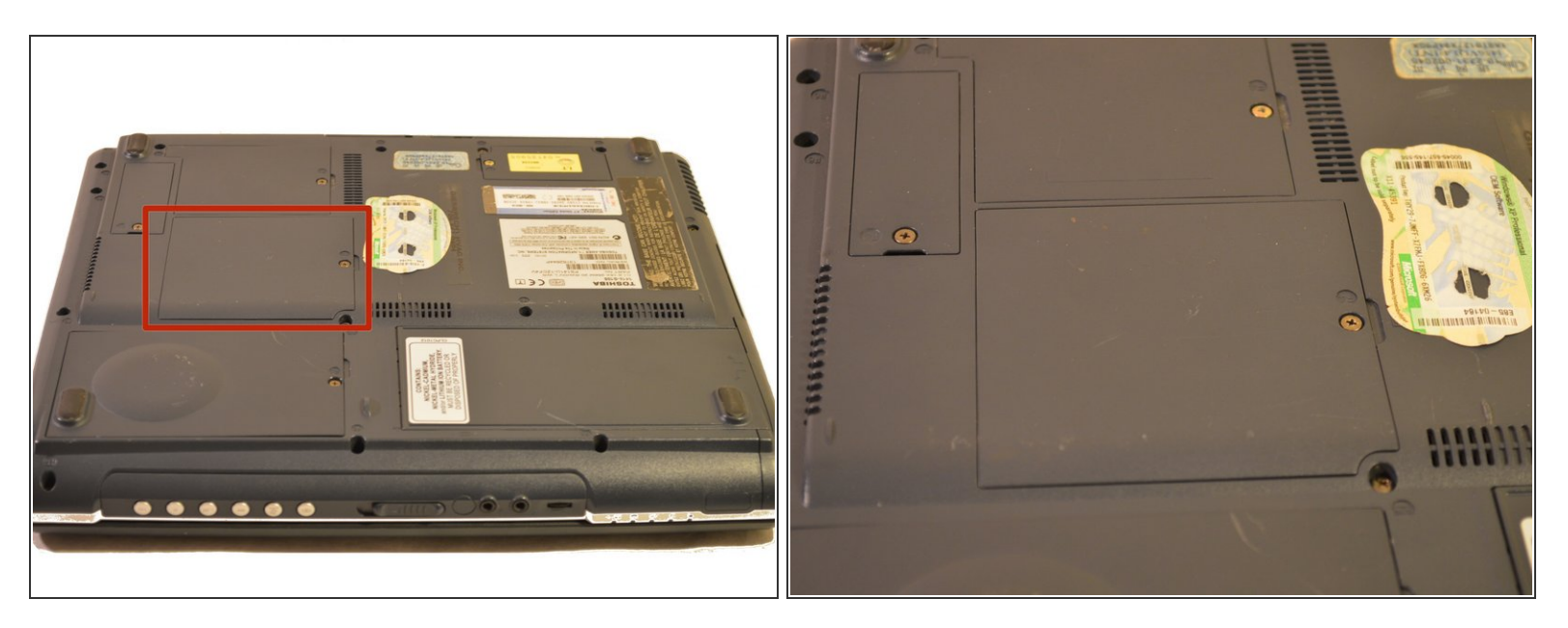

• The RAM access panel is located near the middle of the bottom.

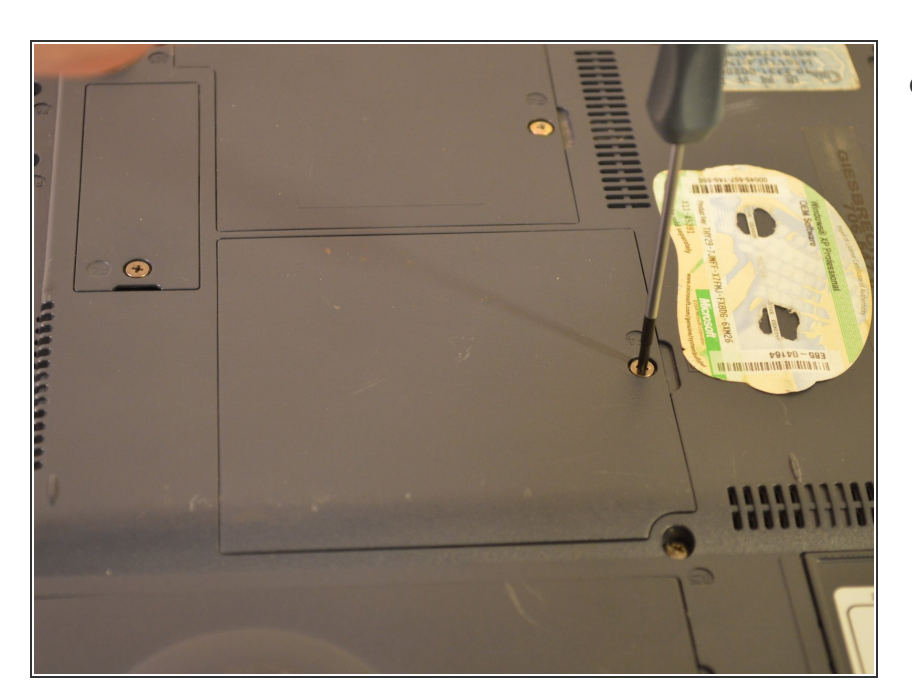

### Step 2

 Unscrew the single screw labeled F4 on the panel.

## Step 3

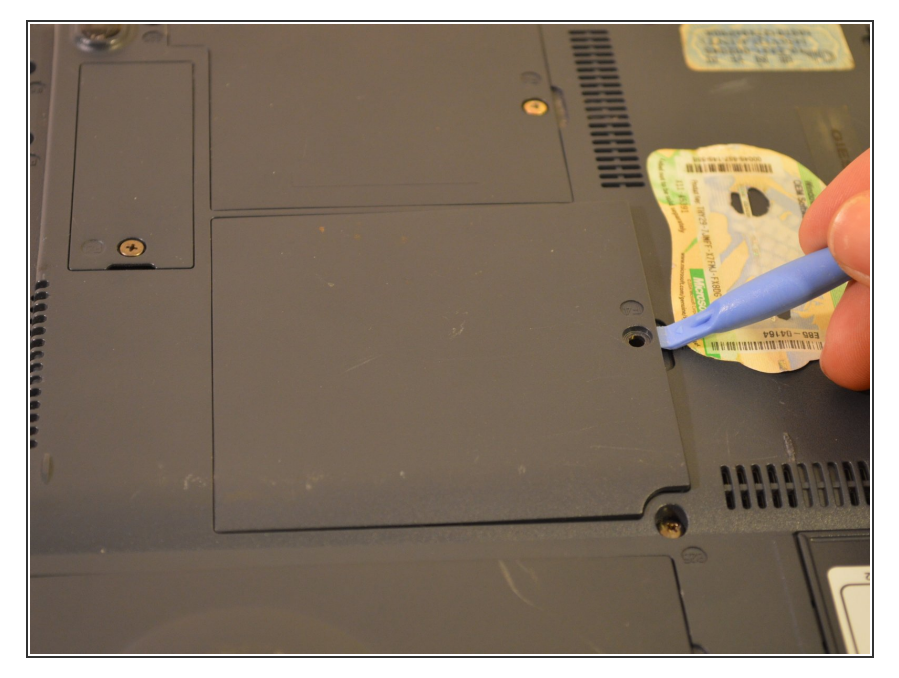

• Using a spudger, inserted into the notch under the screw hole, pry open and remove the cover.

#### Step 4 — RAM

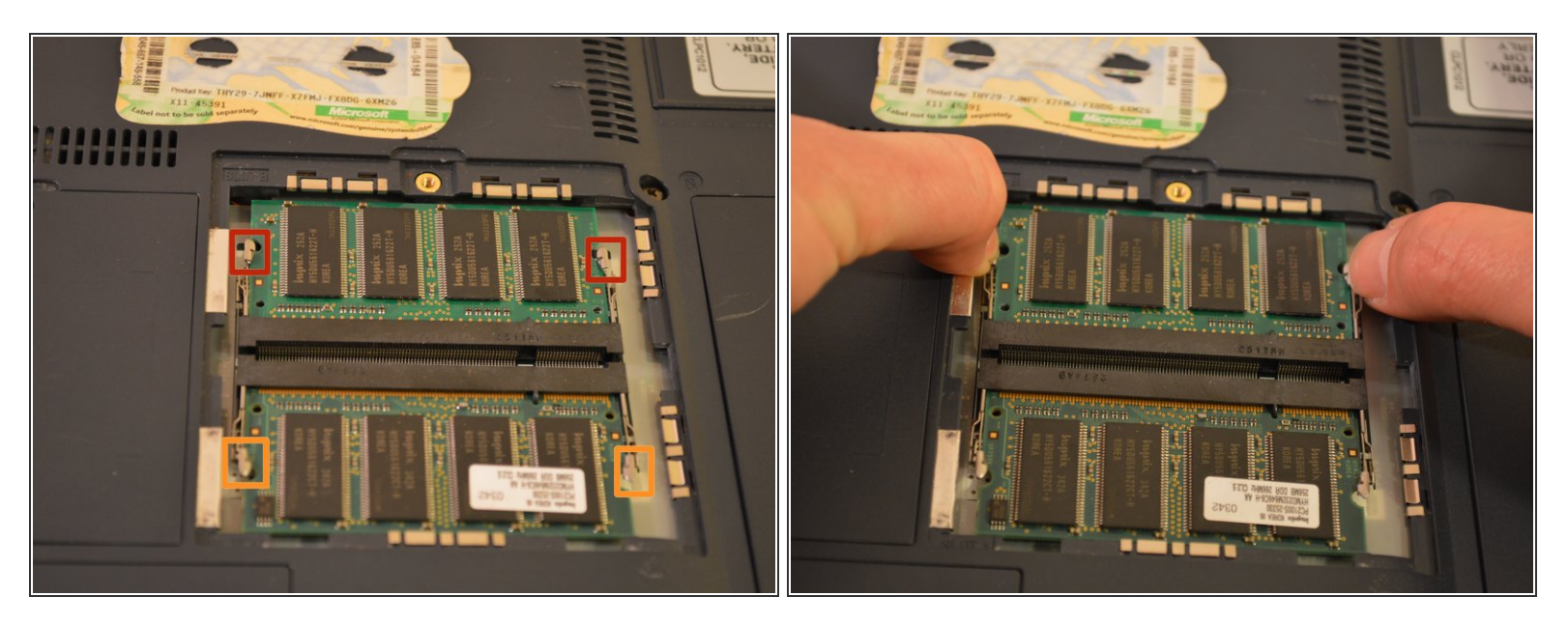

• Pull outward on each pair of restraining clips to free each chip.

#### Step 5 — Removal

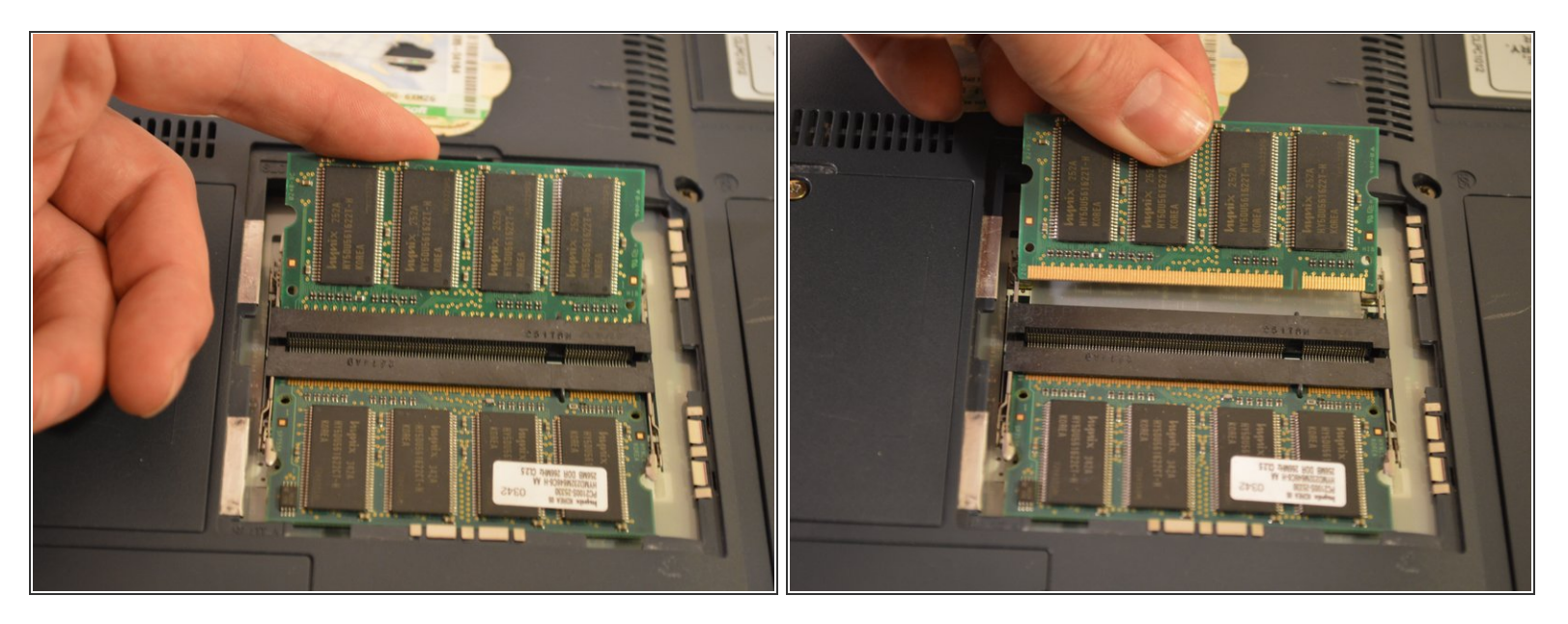

- The RAM chips can now be pulled out.
- This laptop supports a maximum of two memory modules. The largest capacity for each is 256MB of PC1600 DDR SDRAM.

To reassemble your device, follow these instructions in reverse order.